## 创建人员批量邀请审批流程

审批管理默认不开启,需联系业务员开启。(后期开放)

审批管理: 1、新增审批

| <b>必</b> 控制台 | ➡ 控制台 | 合 / 审批管理 / 审批管 | 理      | 黄山科技有限公司 | х п 🛛 О 🚬 |    |  |  |  |
|--------------|-------|----------------|--------|----------|-----------|----|--|--|--|
| ◆ 人员管理 へ     | 控制台   |                |        |          |           |    |  |  |  |
| Ⅲ 组织架构       | ⊘ 新埠  | ∠ 新還审批         |        |          |           |    |  |  |  |
| 這 人员列表       | ID ¢  | 应用             | 排序     | 状态       | ł         | 操作 |  |  |  |
| ◆考勤管理 へ      |       | 暂无数据           |        |          |           |    |  |  |  |
| : 考勤规则       |       |                |        |          |           |    |  |  |  |
| ≔ 考勤记录       | 共1条   | 20条/页 🗸        | 1 > 前往 | 1 页      |           |    |  |  |  |
| ✓ 审批管理       |       |                |        |          |           |    |  |  |  |
| ※ 人脸门禁设备     |       |                |        |          |           |    |  |  |  |
| 日智能电闸        |       |                |        |          |           |    |  |  |  |

2、创建应用名称(自定义如:批量人员添加审批)。排序:数字越大排名越靠前。

| 审批应用  |      |    | ×     |
|-------|------|----|-------|
| * 应用名 | 人员审批 |    |       |
| * 排序  | 1    |    |       |
| 应用状态  | ● 启用 |    |       |
|       |      |    |       |
|       |      | 取消 | 下──歩→ |

3、下一步进入表单设计。

拖动员工申请套件到中间 保存设计。

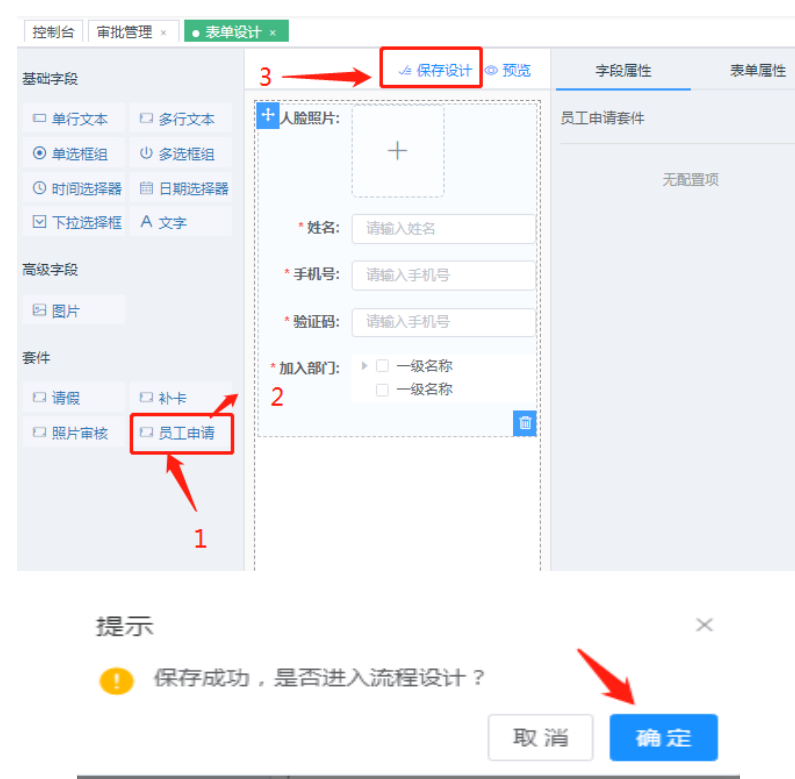

进入设计开始 - 审核 - 结束流程

## 开始 流程

可用部门:建议全选部门。

可用人员:暂时批量人员申请可以不需要选择。

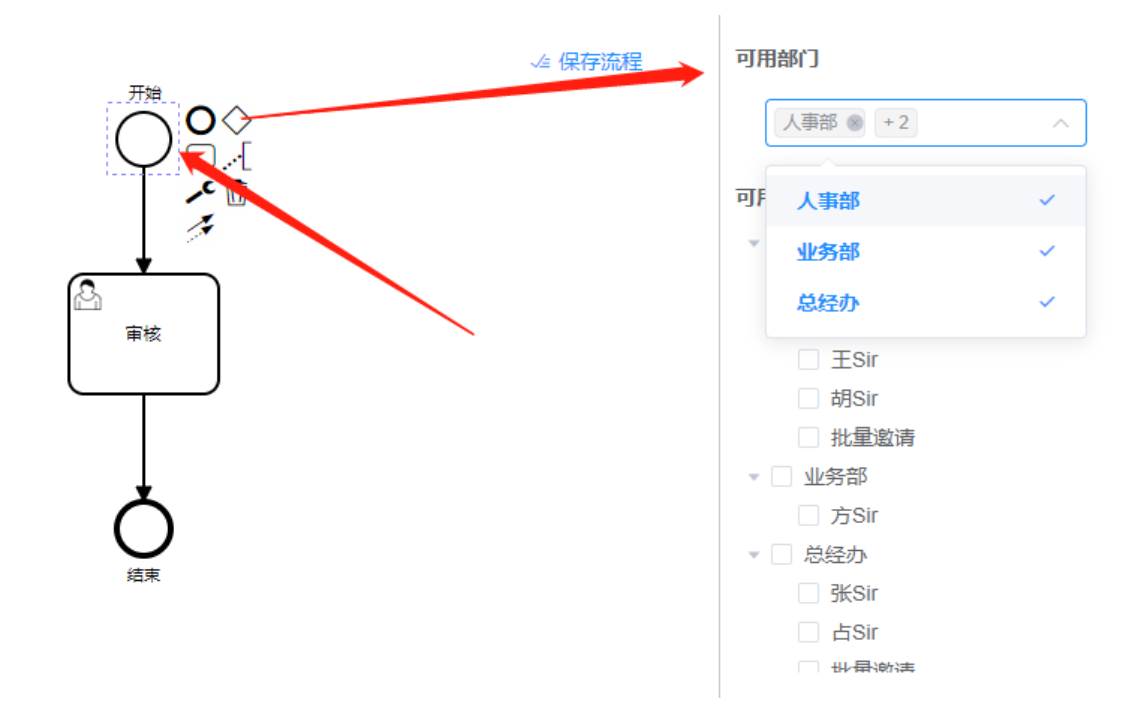

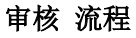

审核人员一指定人员审核

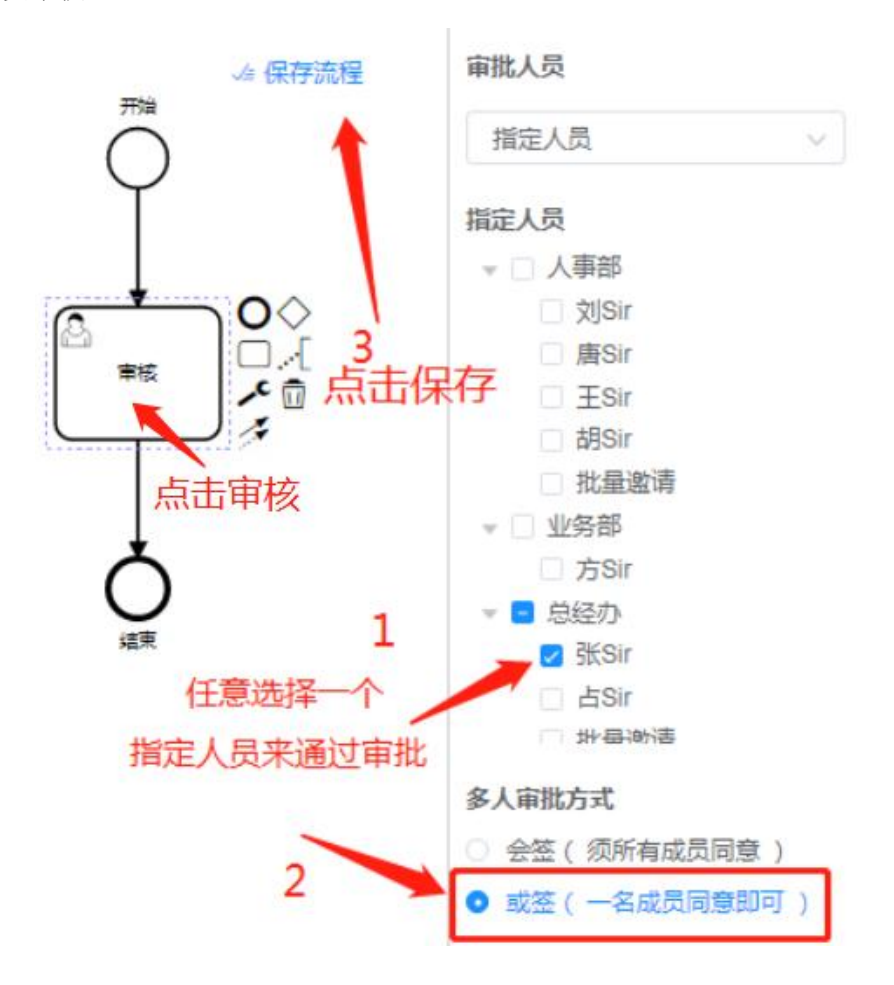

| <b>28</b> 控制台 | 主 控制台 / 审批管理 / 审批管理 |           |        |     | 黄山科技有限 | 公司 🚼 1 | AX   | 0  |
|---------------|---------------------|-----------|--------|-----|--------|--------|------|----|
| ◆ 人员管理        | 控制台 ● 审批管理 ×        |           |        |     |        |        |      |    |
| 這 组织架构        | ▲ 新端审批 完成创建         |           |        |     |        |        |      |    |
| 這 人员列表        | ID \$               | 应用        | 排序     | 状态  |        | 操作     |      |    |
| ◆ 考勤管理        | 77                  | 人员审批      | 1      | 已启用 | 申请记录   | 编辑流程   | 设计 🚦 | 删除 |
| : 考勤规则        |                     |           |        |     |        |        |      |    |
| 遭 考勤记录        | 共1条                 | 20条/页 > < | 1 > 前往 | 1 页 |        |        |      |    |
| ✓ 审批管理        |                     |           |        |     |        |        |      |    |
| ※ 人脸门禁设备      |                     |           |        |     |        |        |      |    |